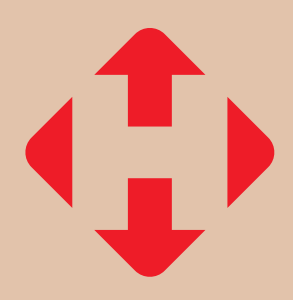

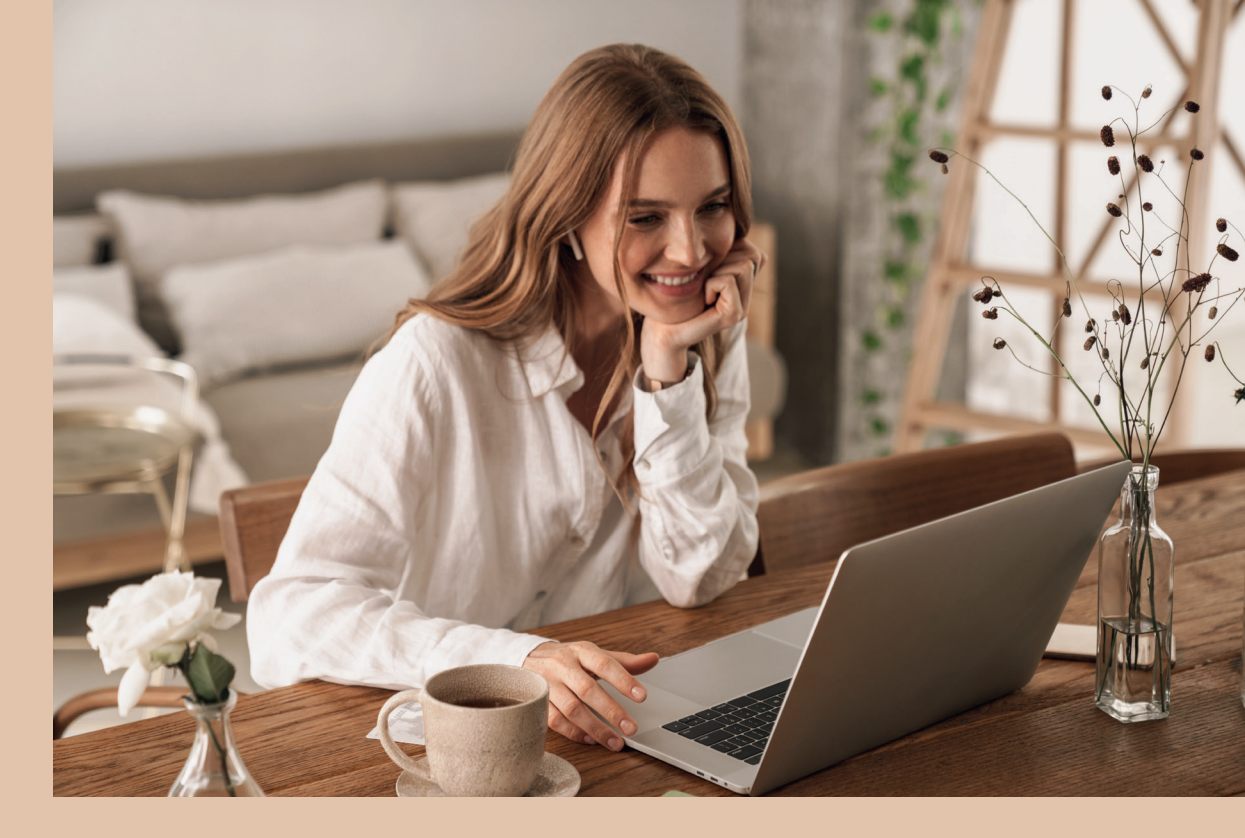

## Реєстрація у Бізнес-кабінеті з картою бізнес-клієнта

| Іерейдіть за<br>юсиланням та<br>оберіть<br>к <b>Увійти як</b><br>оридична<br>особа» | Керуите логістикою<br>у Бізнес-кабінеті<br>«Нова Пошта»<br>Заресструйтеся у Бізнес-кабінеті та керуйте<br>вышчин послязами Замовнійте додатнові<br>послуги та сплячуйте за них.<br>ЗАРЕЄСТРУВАТИСЯ<br>УВІЙТИ | A District District <thdistrict< th=""> District Dis</thdistrict<> |
|-------------------------------------------------------------------------------------|----------------------------------------------------------------------------------------------------|----------------------------------------------------------------------------------------------------|
| Крок 2—                                                                             |                                                                                                    |                                                                                                    |
|                                                                                     | Логін                                                                                                    |                                                                                                    |
| Натисніть<br>« <b>Активація</b>                                                     | Пароль                                                                                                    | Ø                                                                                                    |
| за картою<br>клієнта»                                                               | увійти                                                                                                    | Відновити пароль                                                                                                    |
|                                                                                     | Увійти як приватна особа                                                                                                    |                                                                                                    |
|                                                                                     |                                                                                                    |                                                                                                    |

Введіть номер карти бізнес-клієнта та натисніть «Перейти до відновлення паролю»

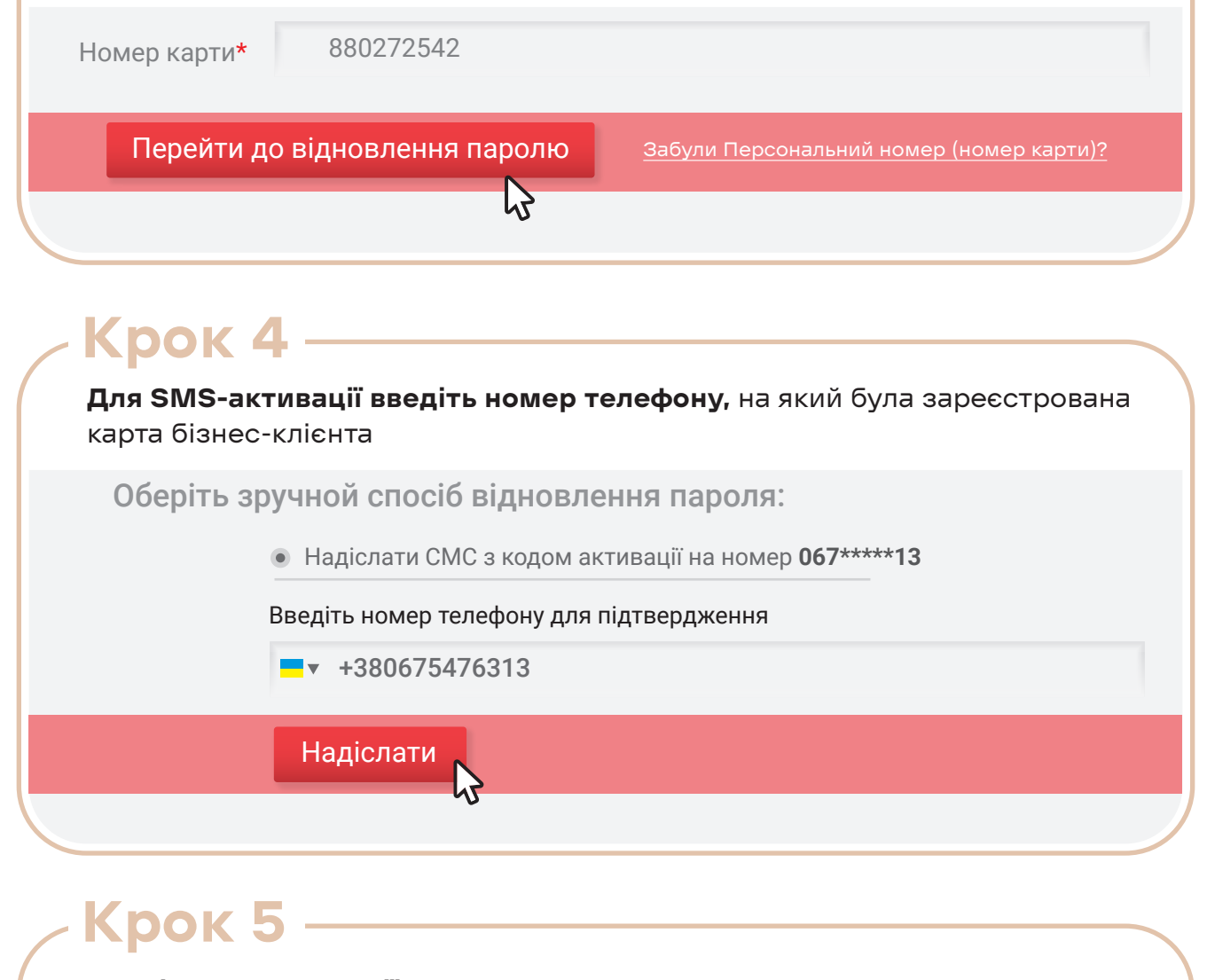

Введіть код активації, який ви отримали в SMS-повідомлені, та натисніть «Надіслати»

Код активації відправлено на Ваш телефон. Для продовження введіть код активації

Введіть код активації, що надійшов вам по СМС

Код активації 67037476

Надіслати

### Крок 6

Вкажіть електронну адресу, яка буде використовуватися як логін, та натисніть «Надіслати посилання для активації»

Для активації Особистого кабінету необхідно ввести E-mail.

### Введить E-mail, який буде використовуватися як логін

#### Персональний **880272542** номер (номер картки):

Надіслати

E-mail vmoshkivska@gmail.com

## – Крок 7

На електронну адресу вам надійде лист з посиланням для відновлення паролю. Перейдіть за посиланням у листі, **створіть свій пароль** для входу в Бізнес-кабінет. Для підтвердження паролю натисніть **«Змінити пароль»** 

| Встановіть новий пароль дл | я входу до Особистого кабінету. |   |
|----------------------------|---------------------------------|---|
| Логін або email            | vmoshkivska@gmail.com           |   |
| Пароль                     | ******                          | ? |
| Підтвердженя<br>пароля     | *****                           |   |
| Змінити г                  | тароль                          |   |

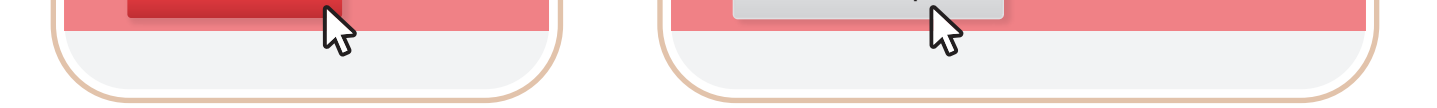

#### Реєстрація успішно пройдена!

Тепер можна заходити в Бізнес-кабінет

Якщо у вас виникне необхідність змінити логін для входу в Бізнес-кабінет - повторіть дії з цієї інструкції.

# нова пошта